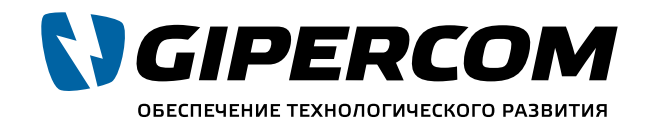

Официальный партнер National Instruments Company™

# РУКОВОДСТВО ПОЛЬЗОВАТЕЛЯ

### NI USRP-2930/2932

### Universal Software Radio Peripheral

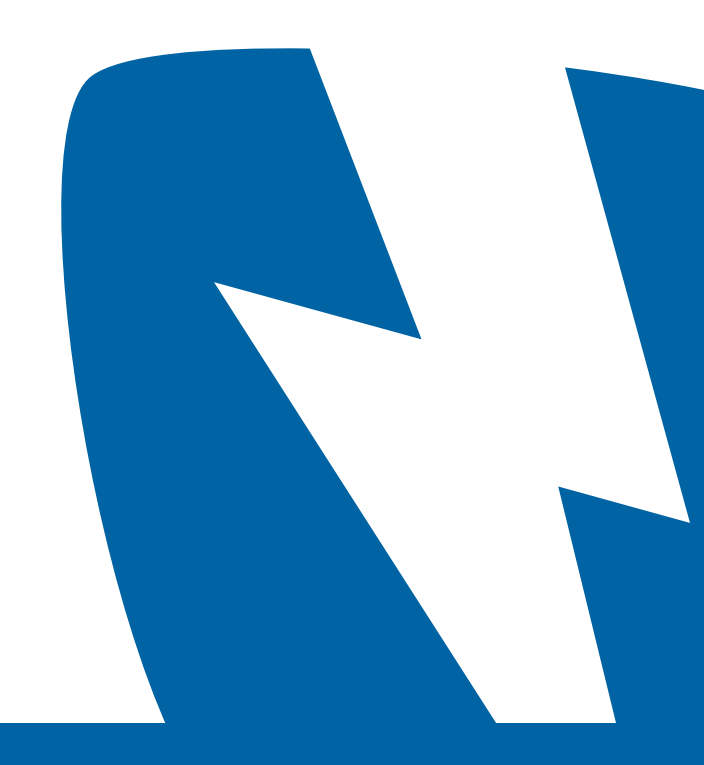

В этом документе описывается, как установить, настроить и проверить оборудование USRP-2930 или USRP-2932 (NI 293x). Устройства NI 293x обеспечивают прием и передачу сигналов для различных телекоммуникационных задач. Комплект поставки включает драйвер, используемый для программирования устройств.

Для просмотра документации о NI 293х обратитесь к меню Пуск»Все программы» National Instruments»NI-USRP»Documentation.

### Содержание

| Рекомендации по ЭМС                           | 3  |
|-----------------------------------------------|----|
| Проверка системных требований                 | 3  |
| Распаковка                                    | 4  |
| Проверка комплектности                        | 4  |
| Подготовка рабочего места                     | 5  |
| Установка программного обеспечения            | 6  |
| Установка устройств NI 293х                   | 6  |
| Выбор порта                                   | 6  |
| Синхронизация устройств NI 293х (опционально) | 6  |
| Настройка NI 293х                             | 7  |
| Программирование NI 293х                      | 7  |
| Драйвер NI-USRP                               | 10 |
| Примеры NI-USRP                               | 10 |
| Проверка устройства (дополнительно)           | 10 |
| Устранение неполадок                          | 10 |
| Устранение неполадок с устройством            | 11 |
| Устранение сетевых неполадок                  | 11 |
| Лицевые панели, задние панели, разъемы        | 12 |
| Прямые подключения к NI 293х                  | 14 |
| Лицевые панели NI 293х                        | 14 |
| Задняя панель NI 293х                         | 14 |

### Рекомендации по ЭМС

Данный продукт протестирован и соответствует требованиям и ограничениям электромагнитной совместимости (ЭМС), указанным в технических характеристиках. Эти рекомендации и ограничения обеспечивают достаточную защиту от опасного излучения во время использования продукта в нормальной электромагнитной обстановке.

Данный продукт предполагает использование в промышленных условиях. Однако, в некоторых случаях возможно возникновение интерференции в результате подключения к дополнительным устройствам или объектам тестирования, или при использовании в частных или коммерческих помещениях и территориях. Для минимизации взаимного влияния данного продукта и теле- и радиоприемников и во избежание ухудшения характеристик, устанавливайте и используйте данный продукт в строгом соответствии с предписаниями документации.

Кроме того, любые изменения и модификации данного продукта кроме официально одобренных National Instruments могут повлиять на Ваше право его использования в силу местных законодательных норм.

- /IN кабели и другие аксессуары.
- <u>/</u>]\
- /!\
- /!\ и норм.

### Проверка системных требований

Для успешного использования драйвера NI-USRP, к системе предъявляются определенные требования.

Обратитесь к разделу readme документации драйвера, доступной на электронном носителе с копией программного обеспечения драйвера, или к онлайн странице ni.com/manuals для более детальной информации о системных требованиях, рекомендованных системах и поддерживаемых средах разработки.

Внимание Для обеспечения заявленных характеристик ЭМС, используйте экранированные

Внимание Для обеспечения заявленных характеристик ЭМС, длина всех сигнальных кабелей за исключением кабелей Ethernet и кабелей антенны GPS не должны превышать 3 метра.

Внимание Для обеспечения заявленных характеристик ЭМС, установите ферритовые кольца (номер продукта National Instruments 781233-01) в соответствии с прилагаемой инструкцией.

Внимание Данный продукт не лицензирован для излучения сигналов через антенну, поэтому использование его с антенной может привести к нарушению местных законов и норм. Прежде чем использовать его с передающей антенной убедитесь в соблюдении местных законов

### Распаковка

- ∕!∖ Внимание Во избежание электростатического разряда и повреждения устройства обеспечьте заземление своего тела с помощью специального браслета или касанием заземленного объекта, такого как корпус Вашего компьютера.
- 1. Прикоснитесь антистатической упаковкой металлической части корпуса компьютера.
- 2. Снимите упаковку и убедитесь в внешней исправности устройства.
  - Внимание Никогда не прикасайтесь к оголенным ножкам разъемов.
  - Замечание Не устанавливайте прибор если он выглядит поврежденным.
- 3. Распакуйте остальные части и документацию.

Храните устройство в антистатической упаковке, если оно не используется

### Проверка комплектности

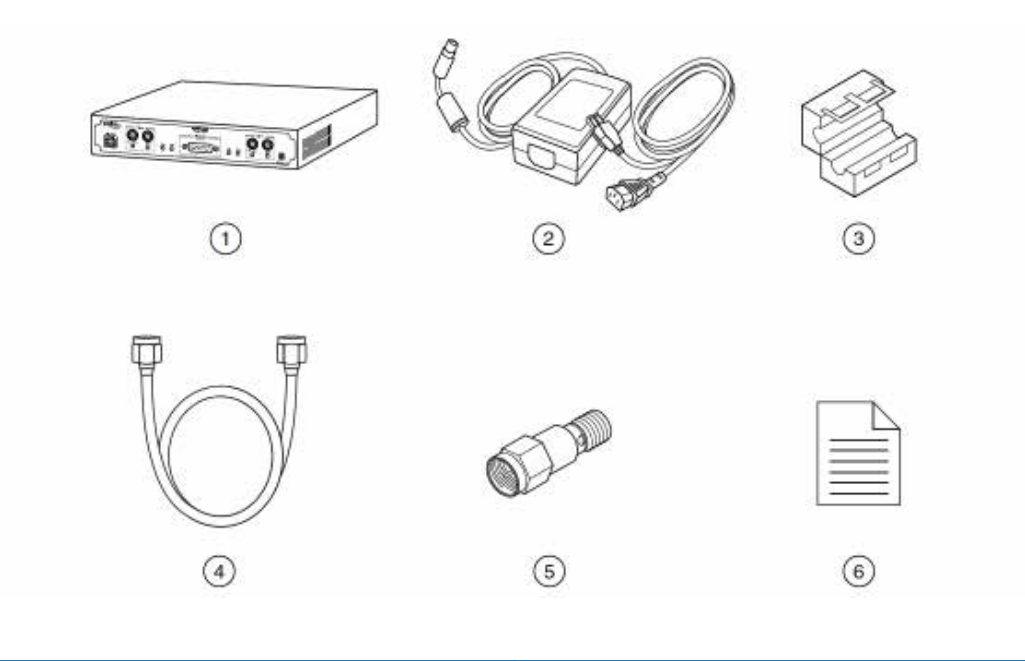

1. Устройство NI 29xx

3. Ферритовое кольцо

- 2. Источник питания AC/DC и кабель питания
- 4. Кабель SMA (m)-SMA (m) 5. Аттенюатор 30 дБ, SMA 6. Руководство пользователя (этот документ)

Внимание Если Вы подключаете генератор сигналов напрямую к Вашему устройству, или если Вы подключаете несколько устройств NI USRP между собой, то следует подключать аттенюатор 30 дБ к приемным портам всех принимающих устройств USRP.

### Другие необходимые элементы

Кроме содержимого комплекта поставки Вам понадобятся следующие элементы:

- Компьютер со свободным портом Gigabit Ethernet.
- Â и норм.

#### Дополнительные элементы

- Программное обеспечение LabVIEW Modulation Toolkit (MT), поставляется на носителе с драйвером, включает функции, примеры и документацию
  - ходимо установить LabVIEW Modulation Toolkit.
- LabVIEW Digital Filter Design Toolkit, включен на носителе с драйверами
- LabVIEW MathScript RT Module, включен на носителе с драйверами
- Дополнительный кабель SMA (m)-SMA (m) для сигналов REF IN и PPS IN или внешних сигналов
- Кабель USRP MIMO cable, доступный на ni.com, для синхронизации тактирующих сигналов
- GPS антенна для моделей с поддержкой привязки опорного сигнала к GPS (GPSDO)

### Подготовка рабочего места

Убедитесь, что условия использования устройства USRP удовлетворяет следующим требованиям.

| Рабочая температура | 23 ±5 °C                              |
|---------------------|---------------------------------------|
| Рабочая влажность   | от 10% до 90% относительной влажности |
| Степень загрязнения | 2                                     |
| Максимальная высота | 2000 м                                |

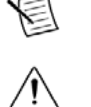

E

Замечание За более детальными характеристиками обратитесь к Техническим характеристикам USRP на *ni.com/manuals*.

Внимание Не используйтеNI 293х вне соответствия с этим документом. Неправильное использование продукта может привести к поражению людей. В случае любого повреждения устройства может возникнуть опасность снижения уровня защиты. В случае обнаружения неисправности следует возвратить устройство в NI для ремонта.

Внимание Данный продукт не лицензирован для излучения сигналов через антенну, поэтому использование его с антенной может привести к нарушению местного законодательства. Прежде чем использовать его с передающей антенной убедитесь в соблюдении местных законов

Замечание Для корректной работы примеров программ с NI-USRP и Modulation Toolkit необ-

### Установка программного обеспечения

Для установки ПО Вам понадобятся права администратора на данном ПК.

- 1. Установите среду разработки, например, LabVIEW.
- 2. Введите код usrpdriver на странице ni.com/info чтобы попасть на страницу скачивания актуальной версии драйвера устройства NI USRP.
- 3. Скачайте драйвер NI-USRP.
- 4. Следуйте инструкциям и подсказкам в процессе установки.
- Замечание Пользователи Windows могут получать сообщения о безопасности и доступе в E процессе установки. Примите сообщения.

5. По окончании установки, выберите Перезагрузка (Restart) в диалоговом окне с выбором о перезагрузке или выключении.

### Установка устройств NI 293х

#### Выбор порта

Установите все необходимое программное обеспечение на хост-компьютер прежде чем подключать оборудование.

E Замечание NI 293х подключаются к хост-компьютеру с помощью стандартного интерфейса Gigabit Ethernet. За дополнительной информацией о настройке адапетра Gigabit Ethernet обратитесь к документации адаптера.

### Установка NI 294x/5x с помощью PCI Express

Установите все необходимое программное обеспечение прежде чем подключать оборудование.

- 1. Включите компьютер.
- 2. Подсоедините антенну или кабель к разъемам на лицевой панели устройства USRP как необходимо.
- 3. Подключите USRP к хост-компьютеру с помощью кабеля Ethernet. Для максимальной производительности соединения рекомендуется использовать выделенный интерфейс Ethernet вашего компьютера.
- 4. Подключите адаптер питания к NI 293х.
- 5. Включите адаптер питания к NI 293х.

### Синхронизация устройств NI 293х (опционально)

Вы можете объединить два устройства USRP, при этом они будут использовать общие тактирующие сигналы и подключение Ethernet.

- 6. Подключите кабель MIMO cable, входящий в комплект, к порту MIMO EXPANSION на каждом устройстве.
- 7. Подключите антенны или кабели, если это еще не сделано. Если Вы хотите использовать одно устройство в качестве передатчика, а другое в качестве приемника, подключите антенну к порту RX 1 TX 1 передатчика и другую антенну к порту TX 2 приемника.

Драйвер NI-USRP поставляется примеры для соединения MIMO, включая USRP EX Rx Multiple Synchronized Inputs (MIMO Expansion).vi и USRP EX Tx Multiple Synchronized Outputs (MIMO Expansion).vi.

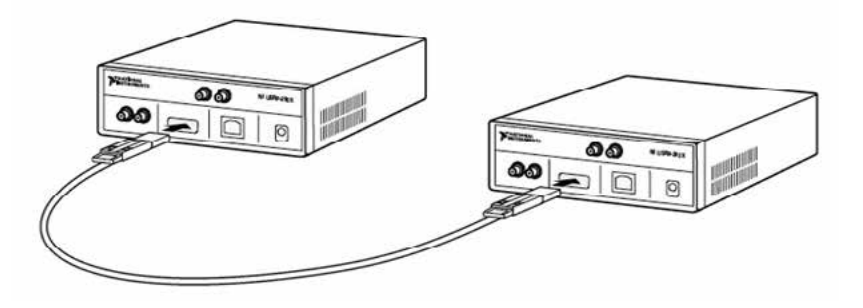

### Настройка NI 293х Настройка сети (только Ethernet)

Устройство взаимодействует с компьютером по Гигабит Ethernet. Для корректной работы требуются следующие настройки.

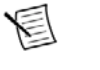

Замечание IP адреса хост-компьютера и всех подключенных устройств USRP должны быть уникальными.

Настройка статического IP адреса сетевой карты хост-компьютера IP адрес по умолчанию для NI 293х - 192.168.10.2.

- 8. Убедитесь, что хост-компьютер настроен на статический IP адрес. Панели управления. Установите статический IP адрес на вкладке Properties для Internet Protocol Version 4 (TCP/IPv4).
- 9. Настройте сетевую карту Ethernet на статический IP адрес в той же подсети, что и устройства USRP, как указано в таблице.

#### Компонент

IP адрес сетевой карты Ethernet хост-компьютера Маска подсети хост-компьютера IP адрес устройства USRP по умолчанию

NI USRP-2930, USRP-2932 Руководство пользователя usrp.store

NI USRP-2930, USRP-2932. Руководство пользователя usrp.store

Возможно, Вам понадобится изменить сетевые настройки локальной сети компьютера с помощью

| Адрес         |
|---------------|
| 192.168.10.1  |
| 255.255.255.0 |
| 192.168.10.2  |
|               |

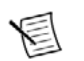

Замечание NI-USRP использует протокол UDP для отправки пакетов при поиске локальных устройств. На некоторых системах файервол может блокировать рассылку пакетов UDP. NI рекомендует корректно настроить или временно отключить файервол.

#### Изменение IP адреса

Для изменения IP адреса Вы должны знать текущий адрес устройства и настроить сеть.

- 1. Убедитесь, что Ваше устройство включено и подключено к компьютеру с помощью Гигабит Ethernet.
- 2. Выберите Пуск»Все программы»National Instruments»NI-USRP NI-USRP Configuration Utility чтобы открыть утилту конфигурации NI-USRP.
- 3. Выберите вкладку **Devices**. Устройство появится в списке в левой части вкладки.
- Выберите из списка устройство, адрес которого хотите изменить.
  Убедитесь, что выбрано правильное устройство, если их несколько.
  IP адрес выбранного устройства отображается в поле Selected IP Address.
- 5. Введите новый IP адрес в поле **New IP Address**.
- 6 Нажмите Change IP Address или <Enter> для изменения IP адреса.
- 3. Выбранный IP адрес устройства отображается в поле Selected IP Address.
- 4. Утилита попросит подтвердить Ваш выбор. Нажмите ОК если все верно или Cancel в противном случае.
- 5. Утилита подтвердит изменения. Нажмите ОК.
- 6. Перезагрузите устройство с помощью отключения питания чтобы изменения вступили в силу.
- 7. После изменения IP адреса следует перезагрузить устройство и нажать **Refresh Device List** в утилите для обновления списка устройств.

#### Подтверждение сетевого соединения

- 1. Выберите Пуск»Все программы»National Instruments»NI-USRP»NI-USRP Configuration Utility чтобы открыть утилиту настройки NI-USRP.
- 2. Выберите вкладку Devices.

Устройство появится в списке в левой части вкладки.

**Замечание** Если Вашего устройства нет в списке, убедитесь, что оно включено и корректно подключено, затем кликните Refresh Device List чтобы заново просканировать систему.

#### Настройка нескольких устройств с Ethernet

Вы можете подключить несколько устройств следующими способами:

- Несколько интерфейсов Ethernet одно устройство для каждого интерфейса
- Один интерфейс Ethernet одно устройство, подключенное к этому интерфейсу, с дополнительным устройством, подключенным по кабелю MIMO cable
- Один интерфейс Ethernet несколько устройств подключено к сетевому коммутатору.

NI USRP-2930, USRP-2932. Руководство пользователя usrp.store

**Совет** Использование одного интерфейса Гигабит Ethernet для нескольких устройств может снижать пропускную способность. Для максимальной пропускной способности NI рекомендует подключать не более одного устройства к каждому интерфейсу Ethernet.

### Несколько интерфейсов Ethernet

 $\mathbb{Q}$ 

Для настройки нескольких устройств, подключенных к отдельным интерфейсам Гигабит Ethernet, назначьте каждому интерфейсу Ethernet отдельную подсеть и назначьте каждому устройству - IP адрес из соответствующей подсети, как показано в таблице.

Таблица 2. Настройка нескольких интерфейсов

| Устройство | IP адрес хоста | Маска подсети | IP адрес устройства |
|------------|----------------|---------------|---------------------|
| USRP 0     | 192.168.10.1   | 255.255.255.0 | 192.168.10.2        |
| USRP 1     | 192.168.11.1   | 255.255.255.0 | 192.168.11.2        |

Единый интерфейс Ethernet — несколько устройств через коммутатор

Вы можете настроить несколько устройств с одним интерфейсом Ethernet, при использовании кабеля MIMO cable.

Назначьте каждому устройству отдельный IP адрес в подсети интерфейса хост- компьютера, как показано в таблице.

Таблица 3. Настройка единого интерфейса на хосте с коммутатором

| Устройство | IP адрес хоста | Маска подсети | IP адрес устройства |
|------------|----------------|---------------|---------------------|
| USRP 0     | 192.168.10.1   | 255.255.255.0 | 192.168.10.2        |
| USRP 1     | 192.168.10.1   | 255.255.255.0 | 192.168.10.3        |

Подключите устройство 0 к порту Ethernet, устройство 1 с помощью кабеля МІМО.

### Единый интерфейс Ethernet — несколько устройств через коммутатор

Вы можете подключить несколько устройство USRP к компьютеру с помощью сетевого коммутатора, позволяющего подключать несколько устройств к одному адаптеру Гигабит Ethernet. Назначьте подсеть для компьютера и адрес для каждого устройства в этой подсети, как показано в следующей таблице.

Таблица 4. Настройка единого интерфейса на хосте с коммутатором

| Устройство | IP адрес хоста | Маска подсети | IP адрес устройства |
|------------|----------------|---------------|---------------------|
| USRP 0     | 192.168.10.1   | 255.255.255.0 | 192.168.10.2        |
| USRP 1     | 192.168.10.1   | 255.255.255.0 | 192.168.10.3        |

### Программирование NI 293х

Вы можете использовать драйвер NI-USRP для создания телекоммуникационных приложений для NI 293x.

### Драйвер NI-USRP

Драйвер NI-USRP представляет набор виртуальных приборов (VI) и свойств для работы с NI 293х, включая настройку, управление и другие специфические для устройства функции. Обратитесь к помощи NI-USRP Help за информацией о том, как использовать драйвер для Вашего приложения.

### Примеры NI-USRP

Примеры драйвера демонстрируют часть функционала NI 293х. Их можно использовать по отдельности или интегрировать в Вашу систему. NI-USRP включает стартовые примеры и другие примеры для программно-определяемых радиосистем. Доступ к примерам NI-USRP осуществляется из следующих

Iз меню Пуск: Пуск»Все программы»National Instruments»NI-USRP» Examples.

• В LabVIEW из палитры Functions»Instrument I/O»Instrument Drivers»NI-USRP» Examples.

Замечание NI Example Finder не включает примеры NI-USRP. Обратитесь к меню Пуск или к палитре функций LabVIEW.

Дополнительные примеры различного уровня интеграции доступны в сообществе на странице ni.com/usrp.

## Проверка устройства (дополнительно)

Запустите программу-пример чтобы убедиться, что устройство передает и принимает сигналы и правильно подключено к компьютеру.

- 1. Подключите входящий в комплект поставки аттенюатор на 30 дБ в одному из разъемов кабеля SMA(m) - SMA(m).
- 2. Подключите аттенюатор к порту RX 2 на лицевой панели USRP, а второй разъем кабеля к порту RX 1 TX 1.
- 3. На хост-компьютере откройте и запустите пример niUSRP EX Tx Continuous Async. Ели устройство передает сигнал, на графике отобразятся осциллограммы I и Q.
- 4. На хост-компьютере откройте и запустите пример niUSRP EX Rx Continuous Async. Ели устройство принимает сигнал, на графике отобразятся осциллограммы I и Q.

В данном разделе приведены инструкции по устранению неполадок. Если проблему не удалось устранить после описанных ниже действий, свяжитесь с технической поддержкой NI или обратитесь к странице ni.com/support.

### Устранение неполадок с устройством

#### Следует ли обновлять прошивку ПЛИС?

Устройства NI 293х поставляются с прошивкой ПЛИС, совместимой с драйвером NI- USRP. Для совместимости с более актуальной версией драйвера может понадобиться обновление прошивки ПЛИС. При использовании NI-USRP API стандартная прошивка загружается из энергонезависимой памяти USRO.

Носитель с драйвером содержит также утилиту NI-USRP Configuration Utility, используемую для обновления прошивки.

Обновление прошивки устройства NI 293х и ПЛИС (дополнительно) Прошивка ПЛИС для устройства NI 293х хранится во внутренней памяти устройства. Вы можете перезаписать прошивку ПЛИС или устройства с помощью утилиты NI-USRP Configuration Utility и с помощью подключения Ethernet. 1. Если Вы еще этого не сделали, подключите хост компьютер с помощью порта Ethernet. 2. Выберите Пуск»Все программы»National Instruments»NI-USRP NI-USRP Configuration Utility для

- доступа к утилите NI-USRP Configuration Utility.
- 3. Выберите вкладку N2xx/NI-29xx Image Updater. Утилита автоматически заполнят поля Firmware Image и FPGA Image путями к файлам прошивок по умолчанию. Для использования других файлов, нажмите Browse и выберите нужный файл.
- 4. Убедитесь, что пути прописаны корректно.
- 5. Нажмите Refresh Device List для поиска устройств USRP и обновления списка. Если Ваше устройство не значится в списке, убедитесь, что устройство включено и правильно подключено к компьютеру.

Если Ваше устройство все еще не значится в списке Вы можете добавить устройство в список вручную. Нажмите Manually Add Device, введите IP адрес устройства и нажмите OK.

- 1. Выберите устройство для обновления из списка.
- 2. Убедитесь, что выбранный файл соответствует ревизии и модели устройства, прошивку которого Вы хотите обновить.
- 3. Нажмите WRITE IMAGES.
- 4. Появится диалоговое окно подтверждения. Подтвердите выбор нажатием ОК.
- 5. По окончании загрузки появится диалоговое окно с запросом перезагрузки устройства. Перезагрузка применяет новые прошивки. Нажмите ОК для перезагрузки устройства.
- 6. Замечание Утилита не будет отвечать на действия пользователя во время проверки корректности перезагрузки.
- 7. Закройте утилиту.

#### Почему устройство USRP не отображается в MAX?

NI MAX поддерживает только устройства NI 293х при настроенном соединении по PCI Express. При использовании устройства NI 293х, подключенного по Ethernet, следует использовать утилиту NI-USRP Configuration Utility.

Откройте утилиту NI-USRP Configuration Utility из меню Пуск»Все программы» National Instruments» NI-USRP»NI-USRP Configuration Utility.

#### Почему устройство не включается?

- Убедитесь в исправности источника питания, попробуйте другой источник питания с помощью замены на другой.
- Убедитесь в нажатии кнопки питания на лицевой панели устройства.

#### Почему устройство USRP не отображается в NI-USRP Configuration Utility?

Проверьте подключение USRP к компьютеру.

- Убедитесь, что USRP подключено к компьютеру с помощью адаптера, совместимого с Гигабит Ethernet.
- Убедитесь, что адаптеру Вашего компьютера назначен статический IP адрес вида
- 192.168.10.1.
- Полный запуск устройства может занимать до 15 секунд.

Почему в NI-USRP Configuration Utility вместо NI 293х отображается USRP2?

Такое поведение может быть вызвано неправильными настройками IP адреса на компьютере. Проверьте IP адрес и запустите утилиту NI-USRP Configuration Utility повторно.

Также такое поведение может быть вызвано старой версией прошивки ПЛИС или устройства. Обновите прошивку ПЛИС и устройства с помощью утилиты NI-USRP Configuration Utility.

Почему примеры для NI-USRP не видны в NI Example Finder?

NI-USRP не устанавливает примеры в NI Example Finder. Ищите примеры NI-USRP в следующих местах:

- Из меню Пуск»Все программы»National Instruments»NI-USRP» Examples.
- B LabVIEW в палитре Functions»Instrument I/O»Instrument Drivers»NI-USRP»Examples.

### Устранение сетевых неполадок

#### Почему USRP не отвечает на запросы ping (ICMP echo)?

Устройство должно отвечать на запросы echo протокола Internet Control Message Protocol (ICMP). Откройте командную строку Windows и введите команду ping 192.168.10.2, где 192.168.10.2 - IP адрес Вашего устройства USRP. Если Вы не получаете ответов, проверьте, что сетевая карта хост-компьютера настроена на статический IP адрес, соответствующий маске подсети и IP адресу устройства. Также убедитесь, что IP адрес устройства настроен корректно.

Дополнительная информация: Изменение IP адреса на странице 8.

#### Почему утилита NI-USRP Configuration Utility не включает в список мое устройство?

Если утилита NI-USRP Configuration Utility не включает в список Ваше устройство, сделайте поиск по IP адресу.

> NI USRP-2930, USRP-2932 Руководство пользователя usrp.store

- 1. Пройдите в папку < Program Files>\National Instruments\NI-USRP\.
- 2. <Shift>-правый клик на папке Utilities, и выберите Open command window here из контекстного меню чтобы открыть командную строку Windows.
- 3. Введите в командной строке uhd find devices --args=addr=192.168.10.2, где 192.168.10.2 IP адрес вашего устройства USRP.
- 4. Нажмите <Enter>.

Если команда uhd\_find\_devices не возвращает список, возможно, файервол блокирует рассылку пакетов по UDP. По умолчанию Windows устанавливает и включает файервол. Чтобы разрешить рассылку пакетов UDP для устройства, отключите файервол для адаптера, соответствующего Вашему устрой-CTBV.

#### Почему IP адрес устройства не сбрасывается к значению по умолчанию?

Возможно, Ваше устройство и хост-компьютер находятся в разных подсетях. Вы можете перезагрузить Ваше устройство в безопасном (read-only) режиме, в котором IP адрес будет сброшен к 192.168.10.2. 1. Вскройте устройство, после необходимых электростатических предосторожностей.

- 2. Найдите переключатель безопасного режима, кнопку S2, внутри.
- 3. Нажмите и удерживайте кнопку безопасного режима во время перезагрузки устройства путем отключения питания.
- 4. Продолжайте удерживать кнопку пока светодиоды на лицевой панели устройства не будут све-🔊 иться постоянно.
- э. Находясь в безопасном режиме, запустите утилиту NI-USRP Configuration Utility чтобы изменить IP адрес со значения по умолчанию, 192.168.10.2, на новое значение.
- 6. Отключите и вновь подключите питание к устройству без нажатия кнопки безопасного режима для загрузки в обычном режиме. E

Замечание NI рекомендует использовать отдельную сеть без других подключенных устройств USRP во избежание конфликтов IP адресов. Кроме того, убедитесь, что адрес хост-компьютера, на котором запущена утилита NI- USRP Configuration Utility, отличается от IP адреса по умолчанию 192.168.10.2 и от нового адреса, которое Вы устанавливаете на устройстве.

Замечание Если IP адреса устройства и хост-компьютера находятся в разных подсетях, хост-система и утилита не могут общаться с устройством. Например, утилита может распознавать, но не может настраивать IP адрес устройства 192.168.11.2, подключенного к хост-компьютеру со статическим адресом 192.168.10.1, и маской подсети 255.255.255.0. Для взаимодействия с таким устройством и его настройки измените статический адрес сетевого адаптера на соответствующий маске подсети, например, 192.168.11.1, или измените маску подсети адаптера для распознавания более широкого диапазона адресов, например, 255.255.0.0.

Дополнительная информация: Изменение IP адреса на странице 8.

#### Почему устройство не подключается к хосту?

NI USRP-2930, USRP-2932.

Руководство пользователя

usrp.store

Для подключения устройства USRP сетевая карта хост-компьютера должна быть стандарта Gigabit Ethernet.

Убедитесь, что соединение активно, и оба устройства включены. Горящий зеленый индикатор в верхнем левом углу порта Gigabit Ethernet на лицевой панели устройства показывает подключение по Gigabit Ethernet.

12

### Лицевые панели, задние панели, разъемы

#### Прямые подключения к NI 293х

NI 293х является чувствительным СВЧ прибором, чувствительным к электростатическим разрядам и импульсным помехам. Прежде чем производить прямые подключения к NI 293х убедитесь в соблюдении следующих мер предосторожности во избежание повреждения устройства.

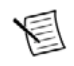

**Внимание** Подключать внешние сигналы можно только при включенном устройстве. Подключение внешних сигналов к выключенному устройству может повредить его.

- Убедитесь, что Вы заземлены при любых операциях с кабелями и антеннами, подключаемыми к разъемам TX1 RX 1 или RX2 устройства NI 293х.
- При использовании неизолированных устройств, таких как неизолированная антенна, убедитесь, что эти устройства используются в окружении без опасности статических разрядов.
- При использовании активных устройств, таких как усилитель или коммутатор, подключенных к портам TX1 RX 1 или RX2 устройства NI 293х, убедитесь в отсутствии наводок и утечек, превышающих характеристики по постоянному и переменному току как разъемов NI 293х, так и подключаемого устройства.

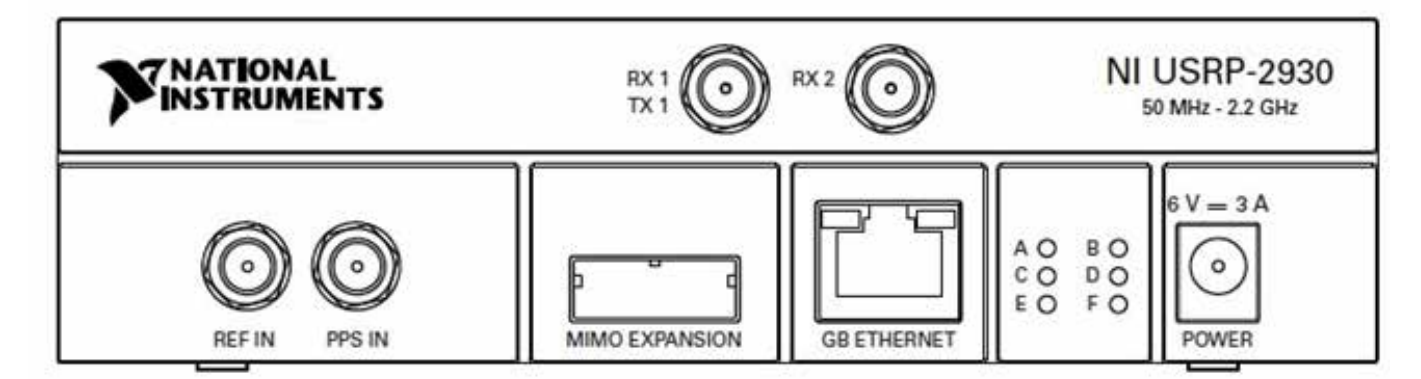

#### Лицевые панели NI 293х

Рисунок 1. Лицевая панель NI 293x Таблица 5. Разъемы лицевой панели NI 293x

| Разъем  | Назначение                                                                                                    |
|---------|----------------------------------------------------------------------------------------------------|
| TX1 RX1 | Входной и выходной терминал для радиосигнала. ТХ1 RX1 – разъем SMA (f) с импедансом<br>50 Ω, несимметричный входной или выходной канал. |
| RX2     | Входной терминал для радиосигнала. RX2 – разъем SMA (f) с импедансом 50 Ω, несимме-<br>тричный входной канал.                           |
| REF IN  | Данный разъем не используется на этом устройстве.                                                                                       |

| Разъем            | Назначение                                                                                                  |
|-------------------|----------------------------------------------------------------------------------------------------|
| PPS IN            | Входной терминал сигнала временн<br>тип SMA (f) с импедансом 50 Ω, нес<br>до 3.3 В TTL или от 0 до 5 В TTL. |
| mimo<br>Expansion | Данный порт соединяет два USRP с г                                                                          |
| GB ETHERNET       | Порт Gigabit Ethernet, разъем RJ-45,<br>рии 5, 5е, 6).                                                      |
| POWER             | Разъем внешнего питания, 6 В, 3 А п                                                                         |

#### Таблица 6. Светодиоды NI 293х

| Разъем | Назначение                                                                                                    |
|--------|----------------------------------------------------------------------------------------------------|
| A      | Статус передатчика:<br>Выкл. – Модуль не передает сигнал.<br>Зеленый – Модуль передает сигнал.                                         |
| В      | Статус физического подключения каб<br>Выкл. – Модуль не подключен кабел<br>Зеленый – Модуль подключен кабели                           |
| С      | Статус приемника:<br>Выкл. – Модуль не принимает сигнал<br>Зеленый – Модуль принимает сигнал                                           |
| D      | Статус прошивки модуля:<br>Выкл. – Прошивка не загружена.<br>Зеленый – Прошивка загружена.                                             |
| E      | Статус опорного сигнала модуля:<br>Выкл. – Опорный сигнал отсутствует,<br>налу.<br>Моргает – ФАПЧ гетеродина не прив                   |
| F      | Зеленый – ФАПЧ гетеродина привяза<br>Статус питания модуля:<br>Выкл. – Модуль не получает питание<br>Зеленый – Модуль получает питание |

#### Задняя панель NI 293х

Рисунок 2. Задняя панель NI 293х

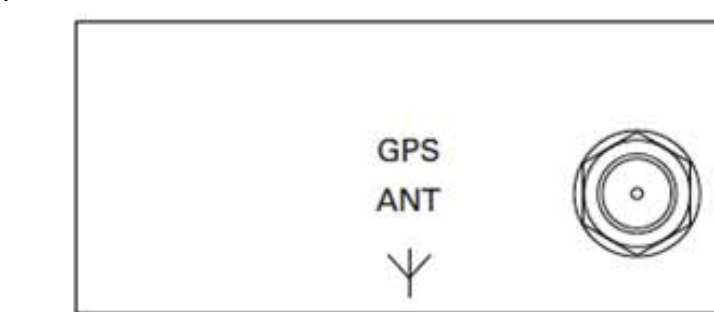

GPS ANT – это разъем для антенны GPS, SMA (f), импеданс 50 О

NI USRP-2930, USRP-2932 Руководство пользователя usrp.store NI USRP-2930, USRP-2932. Руководство пользователя usrp.store ой синхронизации (PPS). Разъем PPS TRIG IN имеет имметричный. Разъем PPS IN принимает сигналы от 0

помощью кабеля MIMO Cable.

порт совместим с кабелями Гигабит Ethernet (катего-

юстоянного тока.

беля MIMO: іем MIMO. іем MIMO.

.

или ФАПЧ гетеродина не привязан к внешнему сиг-

зязан к внешнему сигналу. ан к внешнему сигналу.

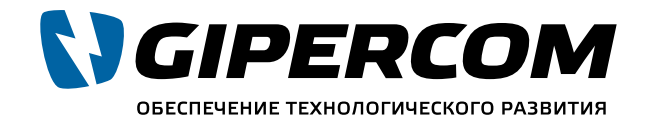

Официальный партнер National Instruments Company™

### Эксперты в USRP

### Поставляем USRP по России. Реализуем сложные SDR решения

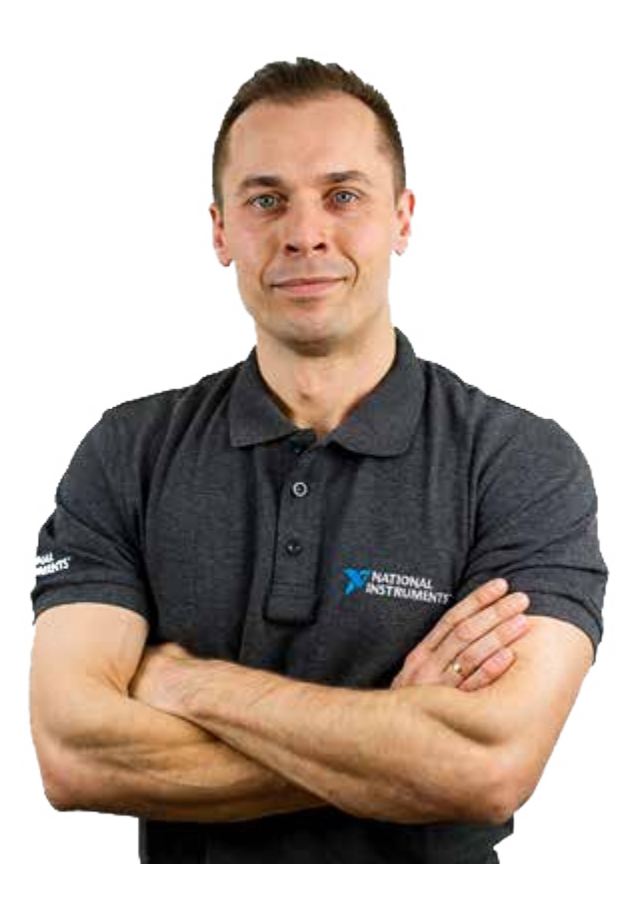

Не определились, какая именно модель вам подойдёт? Наши эксперты помогут подобрать лучший вариант для Вашей задачи или предложат индивидуальное решение. Просто позвоните.

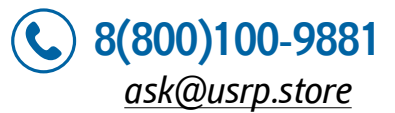